#### Presentación de Documentación Firmada Digitalmente

Toda documentación **firmada digitalmente** que se deba presentar a la IGPJ (Ej: Certificado de vigencia por cambio de jurisdicción firmada digitalmente por IGJ o Balance con oblea digital firmada digitalmente por el CPCE) debe presentarse en formato digital a los fines se pueda validar la firma. Se establece como medio para la presentación del documento digital el portal de autogestión. **Posteriormente debe presentar por mesa de entradas el comprobante del trámite realizado en autogestión**.

- 1- Deberá ingresar al portal de autogestión de la provincia de Santa Fe https://autogestion.santafe.gob.ar e ingresar con su IdCiudadana\* o con su clave fiscal\*\* Preferentemente utilizar el navegador Chrome
- \* Deberá estar registrado en https://www.santafe.gob.ar/idciudadana

# \*\* Previamente deberá vincular el servicio en AFIP (podrá encontrar el instructivo al final de este documento)

2- Buscar el trámite **"IGPJ: Presentación de documentación firmada digitalmente**" y seleccionar "Iniciar Trámite"

| Búsqueda de trámite                          | por: |                                                                                                    |
|----------------------------------------------|------|----------------------------------------------------------------------------------------------------|
| IGPJ                                         |      | Q                                                                                                    |
| <b>.</b> .                                   |      | Se encontraron 2 resultados                                                                                                    |
| Organismo                                    |      | IGPJ: Solicitud de notificación sobre expediente de Constitución SA o SAS iniciado en                                                                                                    |
| Ministerio de la Producción                  | 0    | NODO                                                                                                    |
| Ministerio de Justicia y Derechos<br>Humanos | 27   | #Ministerio de Justicia y Derechos Humanos<br>Permite al interesado solicitar que se le notifique de las resoluciones emitidas en un expediente de constitución de SA o SAS iniciad<br>en alguno de los centro cívicos de la provincia. |
| Ministerio de Seguridad                      | 0    | 𝗞 DETALLES INICIAR TRÁMITE                                                                                                    |
| Fiscalía de Estado                           | 0    |                                                                                                    |
| Ministerio de Medio Ambiente                 | 0    | IGPJ: Presentación de documentación firmada digitalmente                                                                                                    |
| Ministerio de Salud                          | 0    | #Ministerio de Justicia y Derechos Humanos                                                                                                    |
|                                              | 5    | Permite presentar a la inspección General de Personas Juridicas documentación firmada digitalmente.                                                                                                    |

3- Deberá seleccionar en qué Delegación va a realizar el trámite:

## Presentación de documentación firmada digitalmente

Permite presentar a la Inspección General de Personas Jurídicas documentación firmada digitalmente.

| Tramitará en | Seleccione 🔻                        |
|--------------|-------------------------------------|
|              | Seleccione                          |
|              | Sede Santa Fe<br>Delegación Rosario |

4- Deberá seleccionar si va a enviar un balance con firma digital de Consejo Profesional de Cs. Económicas o cualquier otra documentación firmada digitalmente.

# Presentación de documentación firmada digitalmente Permite presentar a la Inspección General de Personas Jurídicas documentación firmada digitalmente.

| Tramitará en    | Delegación Rosario 🔻                                                                                                    |
|-----------------|----------------------------------------------------------------------------------------------------|
| Desea presentar | Seleccione v                                                                                                    |
|                 | Seleccione<br>Solicitud trámite para presentar documentacións firmada digitalmente<br>Solicitud trámite para presentar balances firmados digitalmente Rosario |
|                 | CONTINUAR                                                                                                    |

A) PRESENTACIÓN DE BALANCE FIRMADO DIGITALMENTE POR EL C.P.C.E.

| ✓                                                           |             |
|-------------------------------------------------------------|-------------|
| Adjuntá documentación:                                      |             |
| Los documentos marcados con 🌞 son obligatorios.             |             |
| Datos del Trámite 🌲                                         |             |
|                                                             |             |
| Balance con certificación digital del C. P. Cs.Económicas 🌞 |             |
| Otra documentación firmada digitalmente                     | • ADJUNTAR  |
|                                                             |             |
|                                                             |             |
|                                                             | CONFIRMAR T |

Cargar los datos de la entidad.

| Datos del Trámite 🌞 |         |
|---------------------|---------|
| Datos de la entidad |         |
| Nombre entidad      |         |
| CUIT                |         |
| Datos del domicilio |         |
| Departamento        |         |
| Localidad           |         |
| Calle               |         |
| Número              |         |
| Piso                |         |
| Dpto                |         |
|                     | GUARDAR |

Cargar los datos del balance y presionar guardar.

| Balance con certificación digital de | l C. P. Cs.Económicas 🌞 |
|--------------------------------------|-------------------------|
| Datos balance                        |                         |
| Fecha de inicio del ejercicio        | 31                      |
| Fecha de cierre ejercicio            | 31                      |
| Activo                               |                         |
| Pasivo                               |                         |
| Recursos del ejercicio               |                         |
| Gastos del ejercicio                 |                         |
| Resultado del ejercicio              |                         |
|                                      | GUARDAR                 |

Luego de presionar guardar aparecerá la opción para cargar el balance firmado con la certificación del C.P.C.E. firmada digitalmente:

| Balance con certificación digital | del C. P. Cs.Económicas 🌞 |                                                                                               |
|-----------------------------------|---------------------------|-----------------------------------------------------------------------------------------------|
| Datos balance                     |                           |                                                                                               |
| Fecha de inicio del ejercicio     | 01/01/2018                |                                                                                               |
| Fecha de cierre ejercicio         | 31/12/2018                |                                                                                               |
| Activo                            | 1234                      |                                                                                               |
| Pasivo                            | 1234                      | Advertencia:                                                                                  |
| Recursos del ejercicio            | 1234                      | Se debe subir el PDF que entregó                                                              |
| Gastos del ejercicio              | 1234                      | el CPCE, que <u>contiene</u> firma digital.                                                   |
| Resultado del ejercicio           | 1234                      | <ul> <li>NO debe manipular el PDF<br/>previamente.</li> <li>NO debe ser el balance</li> </ul> |
| ADJUNTAR LA DOCUM                 | ENTACIÓN CORRESPONDIENTE  | escaneado.<br>• NO debe unir los pdf con<br>herramientas externas.                            |

B campo "Otra documentación Firmada Digitalmente" es opcional y puede usarlo para presentar otra documentación que considere conexa al balance

Luego deberá presionar "Confirmar Trámite"

| Balance con certificación digital del C. P. Cs.Económicas <b>≭</b><br>☑ IF-2020-00000255-GSF-STG#MGYRE × ELIMINAR ◎ VER | COMPLETAR         |
|----------------------------------------------------------------------------------------------------|-------------------|
| Otra documentación firmada digitalmente                                                                                 | S ADJUNTAR        |
|                                                                                                    |                   |
|                                                                                                    | CONFIRMAR TRÁMITE |

| GPJ: P<br>🤊 🗸 | Presentación de documentación firmac             | la digitalmente - Balance |
|---------------|--------------------------------------------------|---------------------------|
|               | El trámite se genero                             | ó con éxito               |
|               | Número de trámite                                |                           |
|               | Número de trámite: EX-2020-00000256GSF-STG#MGYRE |                           |
|               | Nombre                                           | Acciones                  |
| PV-2020-000   | 00257-GSF-STG#MGYRE                              | *                         |
| PV-1020-000   | 00258-GSF-STG#MGYRE                              | *                         |
| F-2020-0000   | 00255-GSF-STG#MGYRE                              | *                         |
| PV-2020-000   | 00259-GSF-STG#MGYRE                              |                           |

Deberá descargar, imprimir y presentar por mesa de entradas los documentos que inician con las siglas PV, junto al resto de la documentación del trámite de presentación de balances.

#### B) PRESENTACIÓN DE DOCUMENTACION FIRMADA DIGITALMENTE

### IGPJ: Presentación de documentación firmada digitalmente Ø ~ Adjuntá documentación: Los documentos marcados con 🗰 son obligatorios. COMPLET/ Datos del Trámite 🗰 Documentación a presentar 🌞 Cargar los datos de la entidad. Datos del Trámite 🌲 Datos de la entidad CUIT Datos del domicilio Departa Localidad Calle Número Piso Dpto GUARDAR Cargar los datos referente a la documentación a presentar y presionar guardar. SCOMPLETAR Documentación a presentar 🗰 Documentación Documentación a presentar Solo si ya tiene trámite iniciado Nro de expediente GUARDAR

Luego de presionar guardar aparecerá la opción para cargar el pdf.

|                                                    | COMPLETAR                                                     |
|----------------------------------------------------|---------------------------------------------------------------|
|                                                    |                                                               |
| Certificado de vigencia por cambio de jurisdicción |                                                               |
|                                                    |                                                               |
| GUARDAR                                            |                                                               |
| ENTACIÓN CORRESPONDIENTE                           |                                                               |
|                                                    | Certificado de vigencia por cambio de jurísdicción<br>GUARDAR |

#### Luego deberá presionar "Confirmar Trámite"

| Adjuntá documentación:<br>Los documentos marcados con <b>*</b> son obligatorios. |                   |
|----------------------------------------------------------------------------------|-------------------|
| Datos del Trámite 🌞                                                              | COMPLETAR         |
| Documentación a presentar 🗰                                                      | COMPLETAR         |
|                                                                                  |                   |
|                                                                                  | CONFIRMAR TRÁMITE |

## IGPJ: Presentación de documentación firmada digitalmente - Balance

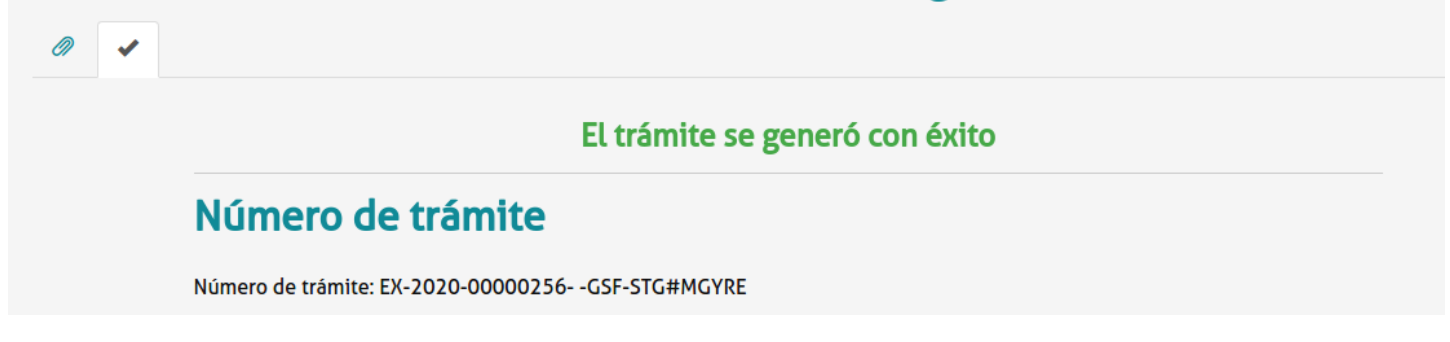

| 1 | Nombre                         | Acciones |
|---|--------------------------------|----------|
|   | PV-020-00000257-GSF-STG#MGYRE  | *        |
| ł | PV-020-00000258-GSF-STG#MGYRE  | *        |
|   | IF-2020-00000255-GSF-STG#MGYRE | *        |
|   | PV-020-00000259-GSF-STG#MGYRE  | *        |

Deberá descargar, imprimir y presentar por mesa de entradas los documentos que inician con las siglas PV, junto al resto de la documentación del trámite.

#### ANEXO: Instructivo para vincular el servicio en AFIP:

# A) Ingresar al portal de AFIP

| A Ingr    | esar con Clav          | e Fis | cal |  |
|-----------|------------------------|-------|-----|--|
| CUIT/CUIL |                        |       | ÷   |  |
|           | Siguiente              |       |     |  |
|           | ¿Olvidaste tu clave?   |       |     |  |
| Obt       | tené tu Clave Fis      | cal   |     |  |
| i         | Qué es la Clave Fiscal | 1?    |     |  |
|           | Ayuda                  |       |     |  |

B) Buscar el servicio "Autogestión Provincia de Santa Fe y presionar el botón agregar"

PORTAL DE CLAVE FISCAL

| <b>\$</b> Estado de cuenta                                                                           | Registro Único<br>Tributario                   | Presentaciones<br>Digitales | Administrador<br>de relaciones | Domicilio Fisc<br>Electrónico<br>Tenés notificaciones |
|----------------------------------------------------------------------------------------------------|------------------------------------------------|-----------------------------|--------------------------------|-------------------------------------------------------|
| portal de a                                                                                          |                                                |                             |                                | Q                                                     |
| Portal de Autogestión del Ministerio de Economía<br>Portal de Autogestión del Ministerio de Economía |                                                |                             |                                | Agregar                                               |
| Autogestión Provin<br>Portal de Autogestión de la Pro                                                | icia de Santa Fe<br>ovincia de Santa Fe        |                             |                                |                                                       |
| Autogestión de SA                                                                                    | GyP                                            |                             |                                | Agregar                                               |
| Portal de autogestión para tod                                                                       | los los tramites de la Secretaria de Agricultu | ra, Ganaderia y Pesca.      |                                |                                                       |

C) Buscar el servicio "Autogestión Provincia de Santa Fe y deberá adherir el servicio.

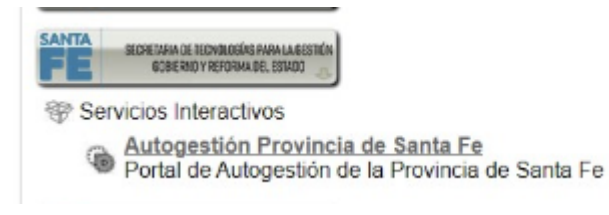